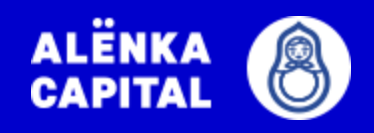

# ОПИФ «АЛЁНКА – КАПИТАЛ»

# Инструкция по приобретению паёв

## Инструкция по приобретению паёв ОПИФ «АЛЁНКА КАПИТАЛ»

- 1. Войдите на сайт УК «Инвест Менеджмент Центр» по ссылке: <u>http://www.invmc.ru/</u>
- 2. Нажмите кнопку «Войти в личный кабинет».

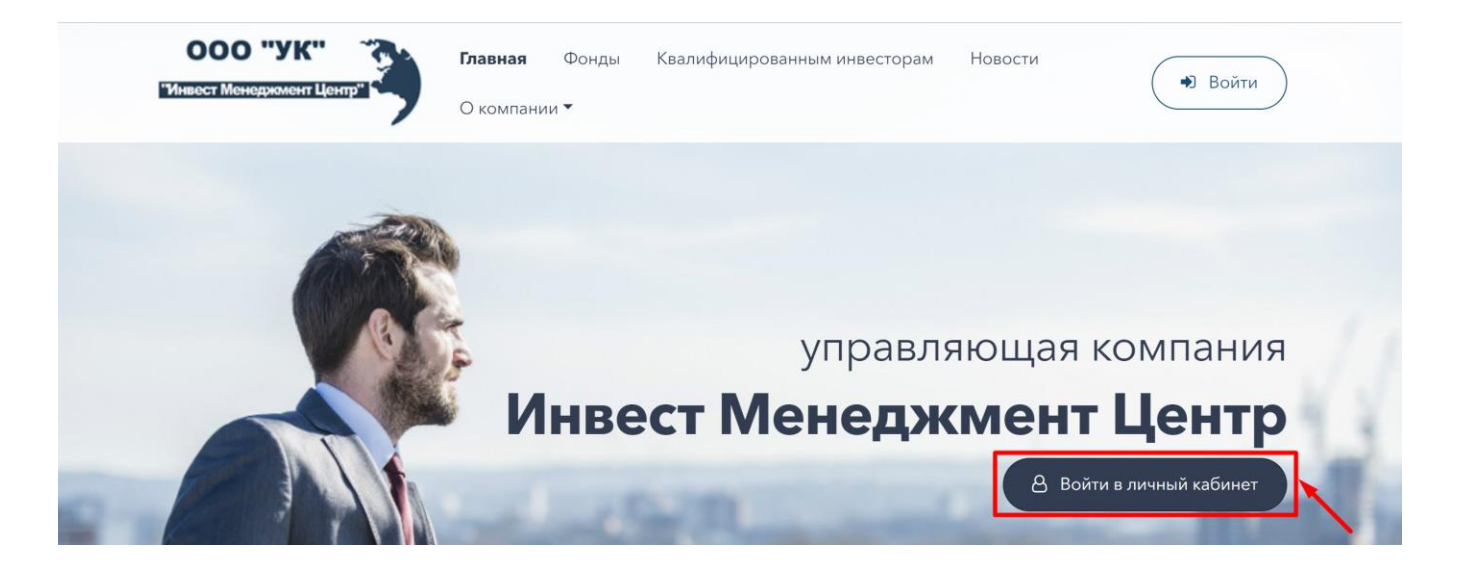

## 3. Далее необходимо пройти регистрацию в ЛК.

#### Вход в личный кабинет

| Логин        |                                                                 |
|--------------|-----------------------------------------------------------------|
| Пароль       |                                                                 |
| Войти        | Забыли пароль?                                                  |
| Если у вас н | нет личного кабинета, Вы можете <mark>Зарегистрироваться</mark> |

4. Выберите вариант регистрации в ЛК, в зависимости от наличия регистрации на Госуслугах\*.

Регистрация в личном кабинете

| rocycnyru | У меня ЕСТЬ регистрация на Госуслугах (ЕСИА) |
|-----------|----------------------------------------------|
|           | У меня НЕТ регистрации на Госуслугах (ЕСИА)  |

! Рекомендуем выбирать регистрацию через госуслуги для более быстрой и эффективной идентификации.

\* Как зарегистрироваться на Госуслугах: https://vsegosuslugi.ru/registraciya-na-saite-gosuslugi/

## 4.1. Регистрация через Госуслуги

- Введите логин и пароль от портала Госуслуги.
- Подтвердите предоставление доступа к Вашим данным.
- На Ваш электронный адрес было отправлено письмо с просьбой подтвердить электронный адрес.

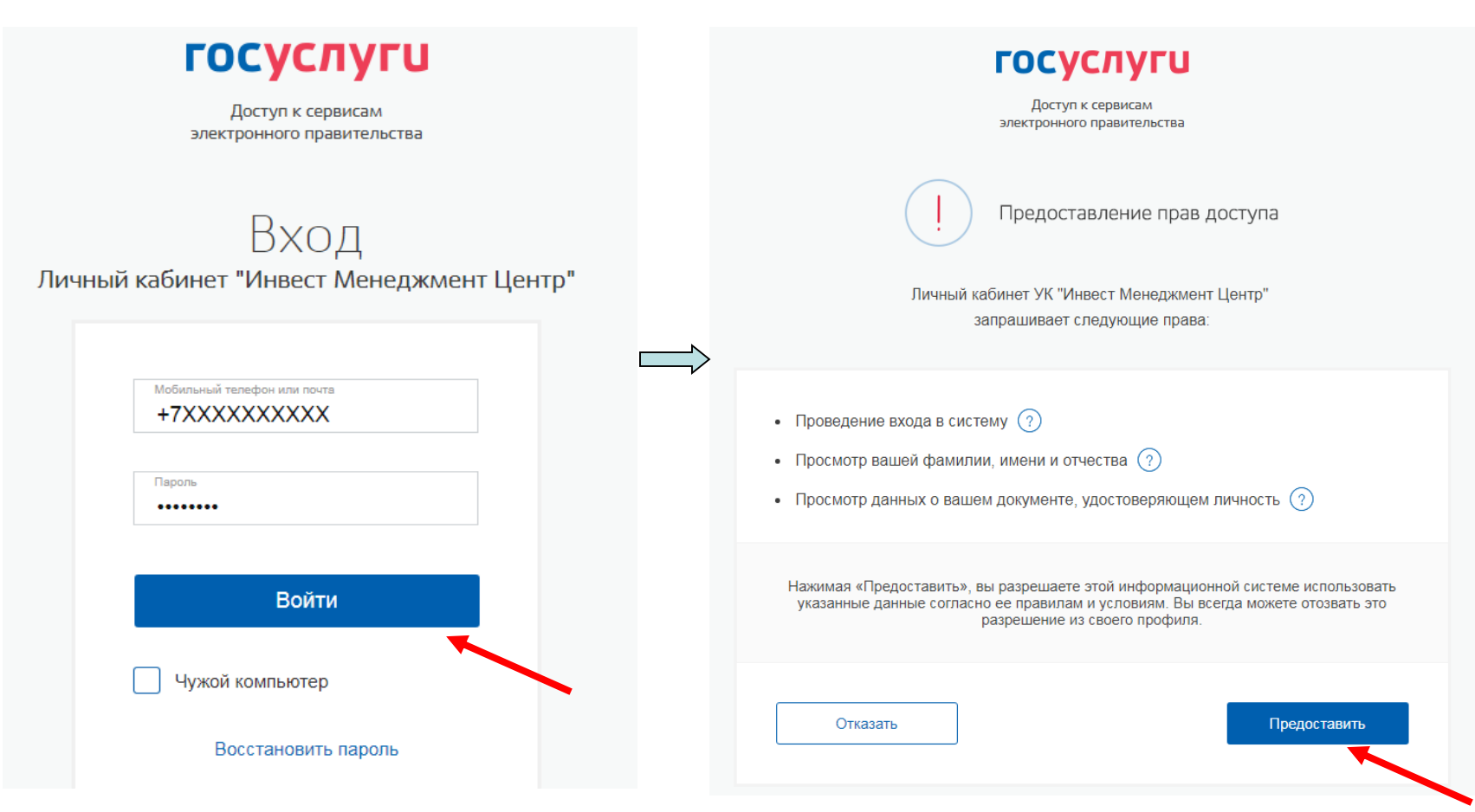

## 4.2. Если у Вас нет регистрации на портале Госуслуг, выберите второй вариант.

Регистрация в личном кабинете

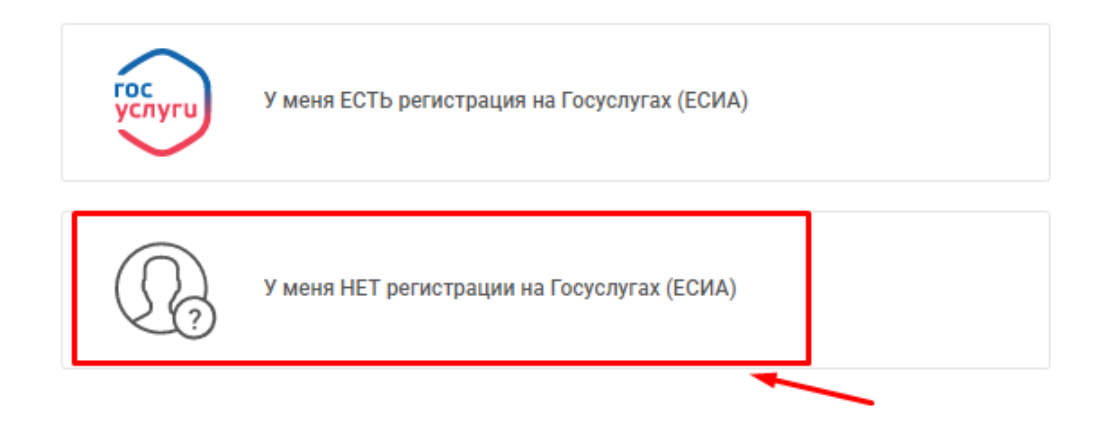

Все последующие шаги одинаковы для всех вариантов регистрации.

## 5. Заполните форму регистрации в личном кабинете УК «Инвест Менеджмент Центр».

#### Регистрация в личном кабинете

| Придумайте логин *<br>Ivanov                |                      |                                                  |            |            |
|---------------------------------------------|----------------------|--------------------------------------------------|------------|------------|
| Придумайте пароль *                         |                      | Подтверждение *                                  |            | <b>Q</b> 5 |
| Пароль должен быть,<br>буквы верхнего и ниж | длиной о<br>него рег | т 8 анаков и содержать<br>истров, а также цифры. |            |            |
| Персональные да                             | анные                |                                                  |            |            |
| Фамилия *                                   |                      |                                                  |            |            |
| ИВАНОВ                                      |                      |                                                  |            |            |
| * RMN                                       |                      |                                                  |            |            |
| Иван                                        |                      |                                                  |            |            |
| Отчество                                    |                      |                                                  |            |            |
| Иванович                                    |                      |                                                  |            |            |
| Лата рождения *                             |                      | NHH +                                            | снилс *    |            |
| 01.01.1980                                  | Ċ.                   | 123456789000                                     | 123-456-78 | 9 00       |
| Электронная почта *<br>mail@mail.ru         |                      |                                                  |            |            |
|                                             |                      |                                                  |            |            |
| Подтверждение г                             | 10 SMS               |                                                  |            |            |
| Номер телефона *                            |                      |                                                  |            |            |

Код подтверждения \* 111111

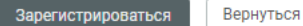

! Необходимо указать ИНН и СНИЛС

## 6. Далее необходимо заполнить персональные данные:

Персональные данные

| Ваш профиль заполнен не полностью.                                                        |
|-------------------------------------------------------------------------------------------|
| Для совершения активных операций в личном кабинете Вам необходимо заполнить свой профиль. |
| Продолжить заполнение                                                                     |

## 7. Заполните пошагово персональные данные.

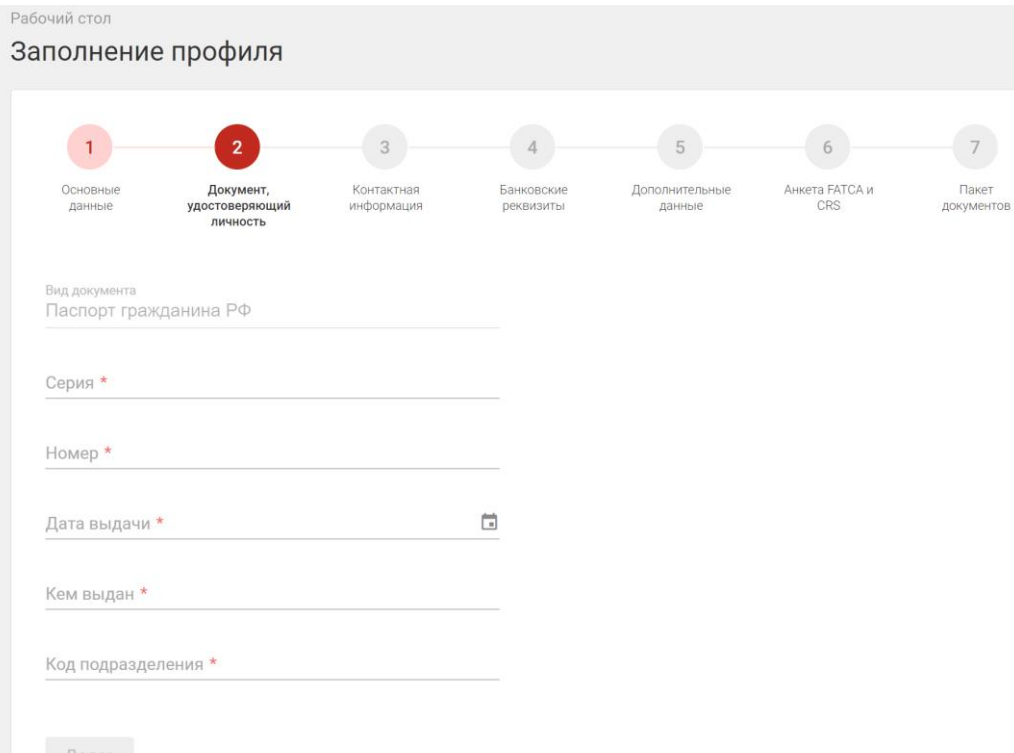

! Необходимо указать Паспортные данные, страну рождения, место рождения, гражданство, контактную информацию, банковские реквизиты, вложить сканы паспорта, ИНН и СНИЛС. Если все верно

Поздравляем!

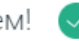

Вы успешно завершили заполнение своего профиля, мы Вас перенаправляем на рабочий стол. где вы сможете ознакомиться с возможностями личного кабинета.

×

Следуйте подсказкам :)

ОK

### Также необходимо подтвердить электронную почту:

Подтверждение почты

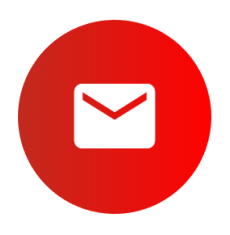

#### Необходимо подтвердить почту

Перейти

На вашу электронную почту 2132131@mail.su было направлено подтверждение Перейдите по ссылке в письме для получения доступа ко всем возможностям личного кабинета. Для изменения почты, перейдите на страницу редактирования персональных данных

После чего дождаться проверки Ваших персональных данных. Обработка осуществляется в течение одного рабочего дня.

Если проверка прошла успешно, далее Вы можете подать заявку на приобретение паев.

8. Для подачи заявки на приобретение паев выберите раздел **Витрина фондов.** 

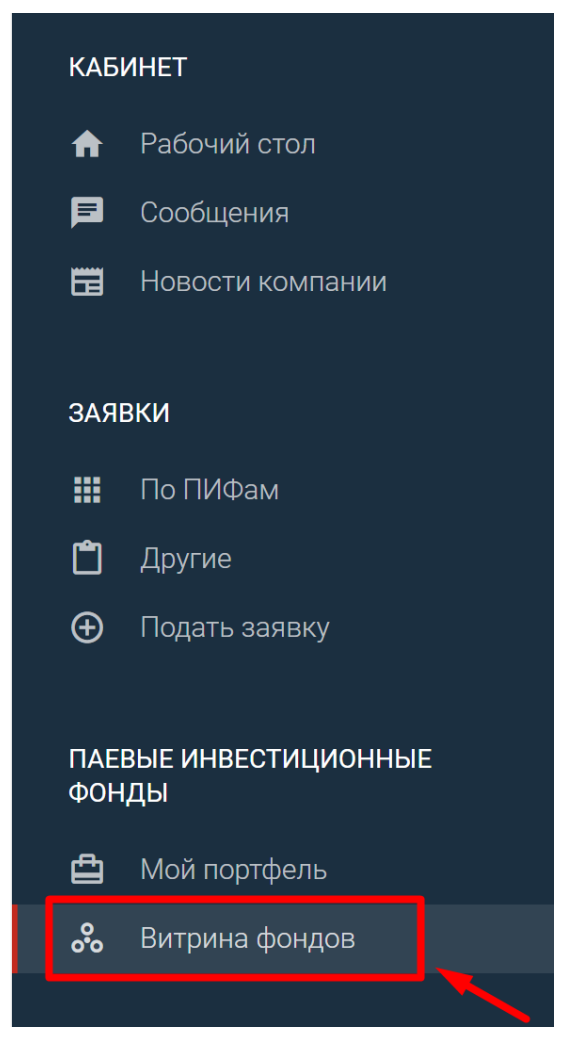

# 9. Нажмите **Приобрести** в карточке ALËNKA CAPITAL

| Рабочий стол<br>Витрина фондов |                                                  |
|--------------------------------|--------------------------------------------------|
|                                | ОПИФ «Алёнка - Капитал»                          |
|                                | Стоимость пая на 19.07.2018<br><b>5 048,39 ₽</b> |
| Приобрести                     | Мин. сумма приобретения<br>10 000,00 ₽           |
|                                |                                                  |

## 10. Проверьте правильность персональных данных.

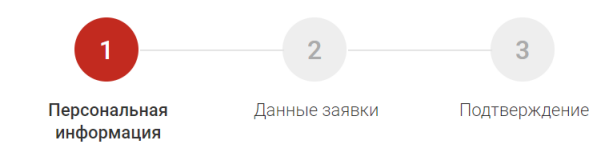

#### Основные данные

| ΟΝΦ                      |
|--------------------------|
| Дата рождения            |
| Гражданство              |
| ИНН                      |
| СНИЛС                    |
| Серия и номер паспорта   |
| Дата выдачи              |
| Орган, выдавший документ |
|                          |
| Код подразделения        |
| Адрес регистрации        |
| Адрес регистрации        |

Номер телефона

#### Дальше

# 11. Выберите способ получения корреспонденции и банковские реквизиты.

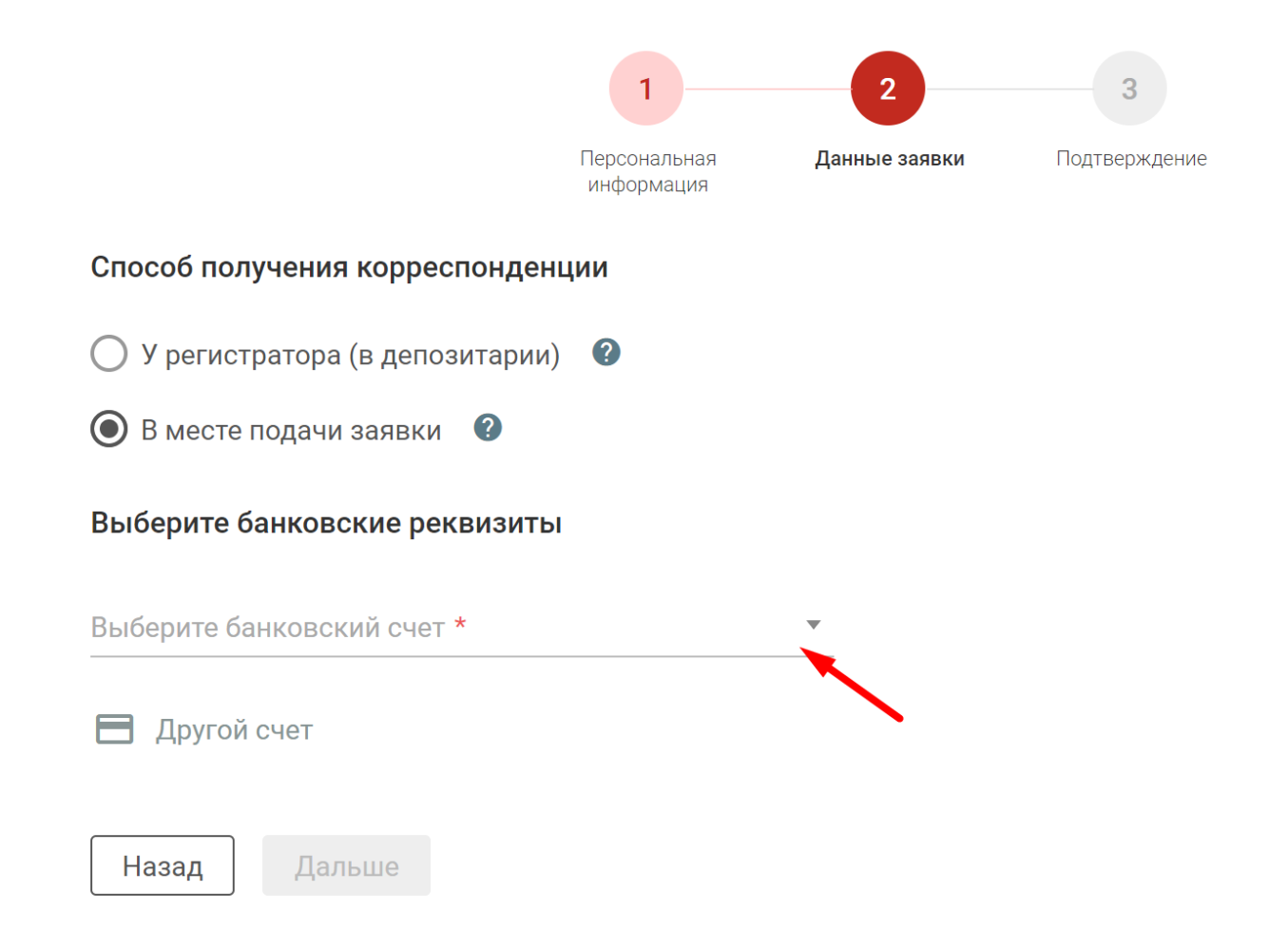

# 12. Подпишите сформированные документы по SMS и нажмите Подать заявку.

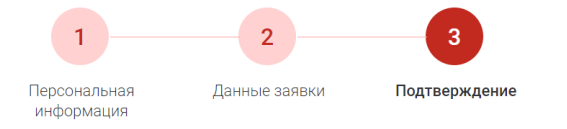

#### Документы на подпись

Для оформления заявки мы создали набор документов. Вы можете просмотреть документ, нажав на него. Внимательно ознакомьтесь с их содержимым.

- 🖹 Анкета клиента в целях ПОД ФТ
- 🖹 Анкета физического лица
- Заявка на приобретение паев
- 🖹 Заявление об открытии лицевого счета

#### Скачать всё

Для отправки заявки необходимо подписать сгенерированные документы с помощью SMS. На Ваш телефон будет отправлено сообщение с SMS-кодом для подписи документов. Подписывая документы, Вы автоматически создаете и отправляете заявку.

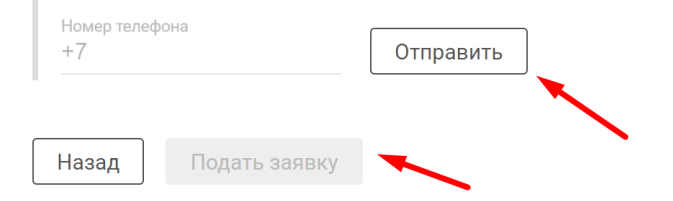

## 12. Ваша заявка на приобретение паёв сформирована. Обработка заявки осуществляется до 3 рабочих дней. Реквизиты можно распечатать, отправить себе на почту или скачать в формате pdf.

Внимание! При проведении платежа требуется обязательно указывать номер и дату заявки на приобретение в поле "Назначение платежа"

| Наименование банка получателя платежа              | Филиал Банка ГПБ в г. Новосибирск                                                       |
|----------------------------------------------------|-----------------------------------------------------------------------------------------|
| 5ИК банка получателя платежа                       | 045004783                                                                               |
| Наименование получателя платежа                    | ООО "УК "Инвест Менеджмент Центр"                                                       |
| ИНН получателя платежа                             | 7718919844                                                                              |
| КПП получателя платежа                             | 540201001                                                                               |
| Расчетный счет получателя платежа                  | 40701810400290000015                                                                    |
| Корреспондентский счет банка<br>получателя платежа | 3010181040000000783                                                                     |
| азначение платежа                                  | В оплату паев ОПИФ рфи Алёнка-Капитал по заявке<br>№ от 2018г. от Фамилия И.О. Без НДС. |

# Как только заявка будет одобрена, Вы получите уведомление в чате от Управляющей компании.

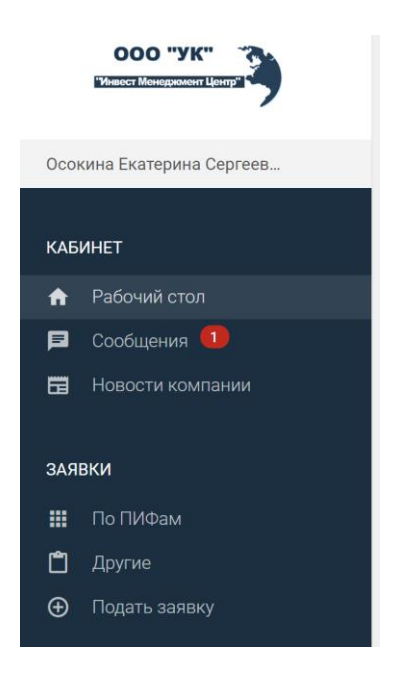

Сегодня, 12:05

Добрый день. Вам открыт лицевой счет зарегистрированного лица в реестре пайщиков ОПИФ "Алёнка-капитал" (оригинал Уведомления будет Вам отправлен в течении 5 рабочих дней заказным письмом Почтой России). Можно перечислять средства. Обращайте особое внимание на правильность заполнения ключевых реквизитов : наименование Фонда, номер и дата заявки, Ф.И.О. Реквизиты можно найти нажав на ОПИФ "Алёнка - Капитал", зайдя на вкладку "Реквизиты" http://lk.invmc.ru/pifs/funds/8

После получения данного сообщения Вы можете перечислять денежные средства в оплату паев по реквизитам.

Перевод денежных средств в оплате паёв можно осуществить с любого банковского счета, открытого в российском банке на Ваше имя. Переводы со счетов третьих лиц осуществлять нельзя.

После поступления денежных средств в оплату паёв в консультационном чате личного кабинета Вы получите сообщение о поступлении средств.

Информацию о приобретенных паях можно найти в разделе Мой портфель:

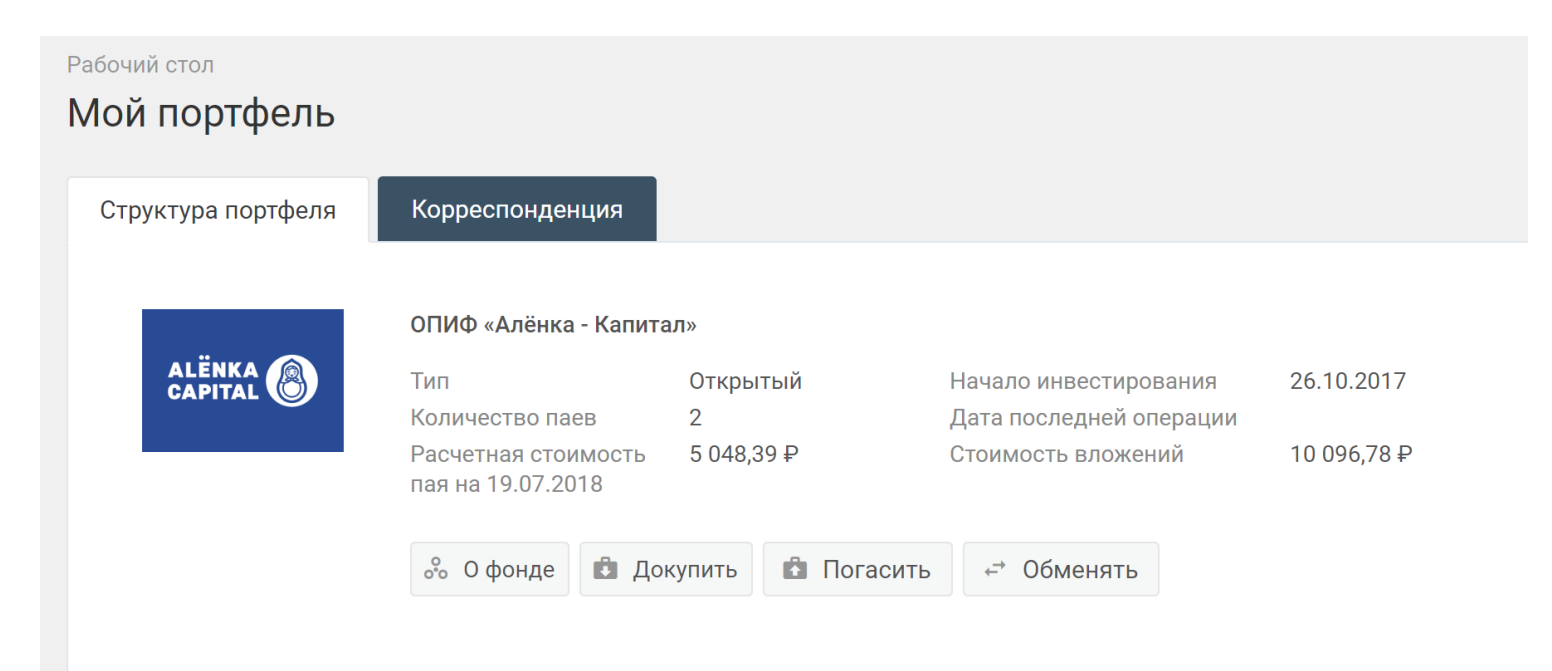